# 特徵式木馬病毒防護監控 防火牆系統

## 安裝與使用手冊

系統版本: 2.6以上 文件修改版本: Rev 1.6

本產品的所有部分,包括配件及其軟體,其版權都歸屬旭威電腦資訊有限公司所有,未經旭威電腦資訊有限公司的許可,不得任意複製,拷貝、 更改或者轉譯。本手冊所提到的產品規格和內容僅供參考,如內容更 新,恕不另行通知。可隨時查閱我們的產品網站: http://www.shewi.com.tw。 版權所有,不得翻印 修改日期:2008.7.1

## 目錄

| 第- | 一章  | 旭威防火牆系統介紹                            | •3   |
|----|-----|--------------------------------------|------|
|    | 1.1 | 旭威防火牆系統介紹                            | 3    |
|    | 1.2 | 旭威防火牆系統特點······                      | 3    |
|    | 1.3 | 旭威防火牆 Routing / Transparent 模式的介紹與應用 | 4    |
| 第二 | 二章  | 程式的安裝與設定                             | •6   |
|    | 2.1 | 支援的硬體與種類                             | 6    |
|    | 2.2 | 安裝                                   | 7    |
|    | 2.3 | 網路組態設定                               | 8    |
|    | 2.4 | Routing & Transparent 模式設定           | 10   |
| 第三 | 章   | 網頁的管理與應用                             | •11  |
|    | 3.1 | 功能介紹與設定                              | 11   |
|    | 3.2 | 產品註冊······                           | 12   |
|    | 3.3 | 異常封包攔截設定                             | 13   |
|    | 3.4 | 手動封包限制設定                             | 14   |
|    | 3.5 | 解除設限的 IP & Port                      | 16   |
|    | 3.6 | 例外清單、QOS 頻寬限制政策、網路封包擷取               | 18   |
| 第四 | 喧   | 其他功能說明                               | ·19  |
|    | 4.1 | MRTG 流量監視······                      | • 19 |
|    | 4.2 | NTOP 3.1 封包狀態分析                      | •21  |
|    | 4.3 | 系統狀態表                                | 23   |
|    | 4.4 | 進階設定                                 | 25   |
| 第∄ | ī章  | 問題與討論                                | ·26  |
|    | 5.1 | 已知問題                                 | 26   |
|    | 5.2 | 試用版功能的限制                             | 26   |
|    | 5.3 | 自動封鎖與自動解除限制                          | 27   |
|    | 5.4 | 備忘                                   | 27   |
| 第ァ | 行章  | 聯絡方式                                 | ·28  |

## 第一章 旭威防火牆系統介紹

#### 1.1 旭威防火牆系統簡介

身為一位資訊老師或是網管人員最擔心就是校內的電腦中毒了,如果它是屬於真實 IP 那到還好,因為會被縣網的防護機制給擋下來,但是如果它是屬於虛擬 IP 的話呢??那就可能會急得跳牆了,因為萬一找不到又急需用網路的時候就會給他〇〇××了。所以,難道真的要為一粒老鼠屎然後壞一鍋粥嗎?因此, 旭威電腦獨家研發的特徵式木馬病毒防護監控防火牆系統,針對虛擬 IP 來控管 不但有類似像縣網中心的限制連線介面,更重要的是,維護人員還可以自行加入 規則與解除限制的控管(從此不用再打電話向縣網求救與報告啦!),此系統依 照設定方法(不論真假 IP 或是不同網段)不但可以了解全校的電腦上網狀況, 還可明確的找出問題發生的機器。讓資訊組長輕輕鬆鬆的坐在辦公室看分析就一 切搞定了。

#### 1.2 旭威防火牆系統特點

☆系統採用 FreeBSD 核心,具有極高的效能與穩定性。
☆採用網頁遠端維護控管管理。
☆可自行設定規則、抓取時間與連結點數量。
☆可監控所有或是單一網卡(網段)。
☆具遠端管理連線限制功能。
☆管理者可自行開放已受限之電腦網路。
☆被設限電腦具通知功能(可自行更換網頁內容)。
☆網路封包監看與分析功能。
☆提供 MRTG、DHCP、NAT、PXE Boot 功能。
☆可與旭威電腦 VOD 系統整合。
☆提供 P2P 等行為模式軟體的阻擋。
☆新版增加支援 Transparent 透通模式功能。
☆新版增加 例外清單、QOS 頻寬限制政策、網路封包擷取功能。

## 1.3 旭威防火牆 Routing / Transparent 模式的介紹與應用

Routing Mode 屬於 NAT(Network Address Translation) 模式,意為學生電腦為虛擬 IP,並透過主機轉址服務上網,因此對外皆為同一 IP,對於網路的封包分係 很難真正的判斷出其真正的原因發生為何,此種模式也最常應用於電腦教室的配置與管理。如下圖所示:

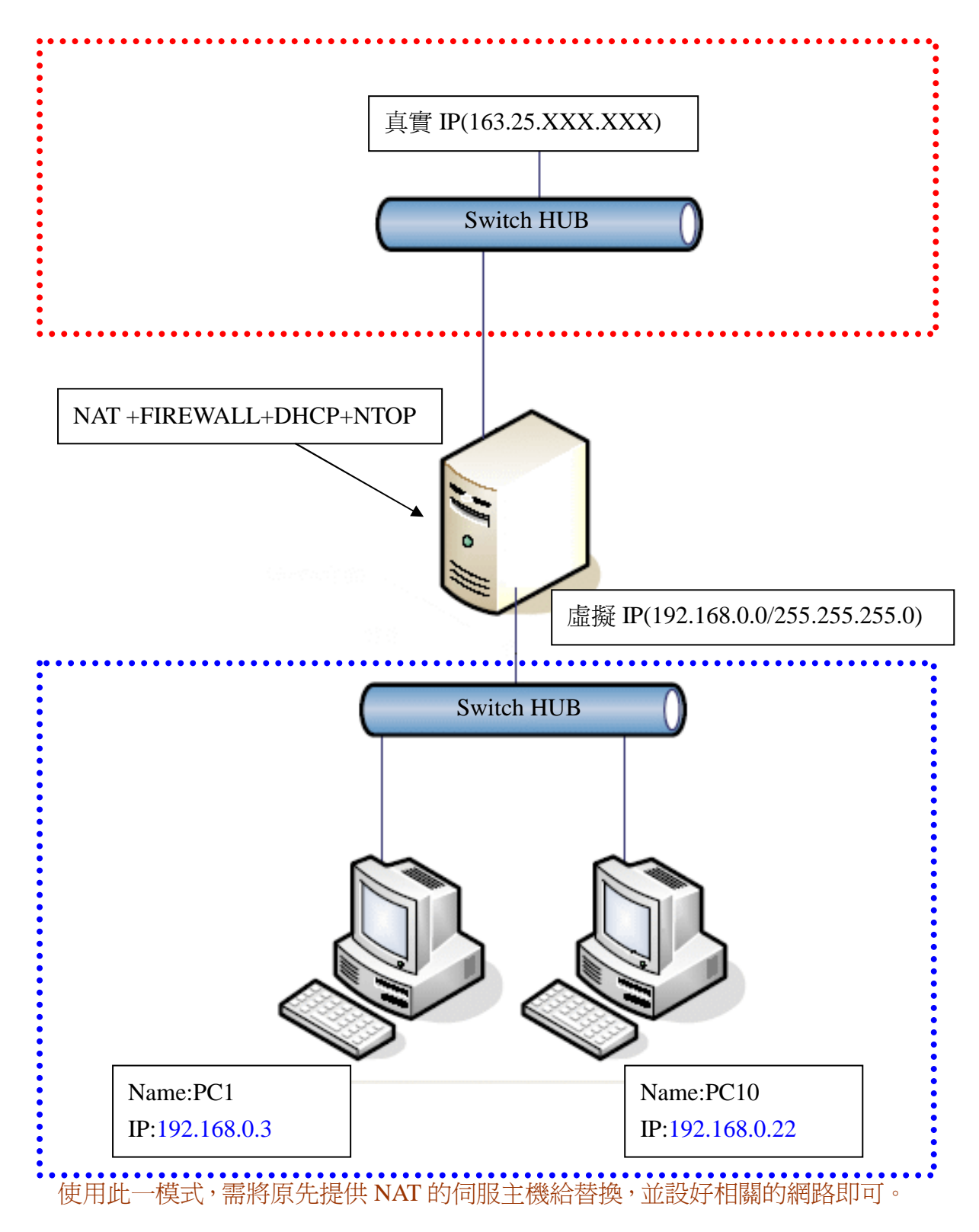

**Transparent Mode** 屬透通模式,或稱作橋接模式(Bridge),意指將不改變任何的網路架構或設定,直接安裝於網路拓樸的對外出口即可。如下圖所示:

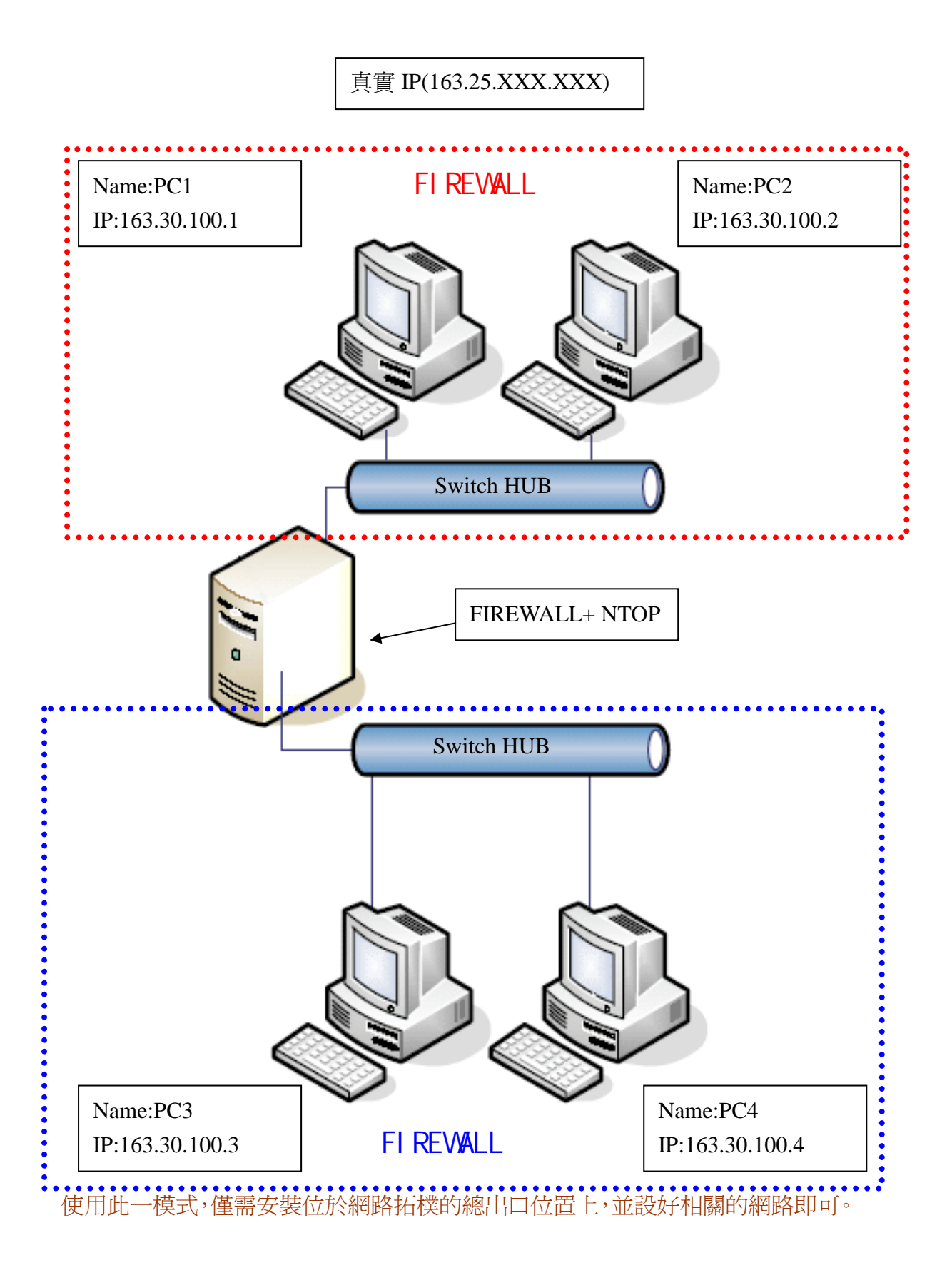

## 第二章 程式的安裝與設定

#### 2.1 支援的硬體與種類

標準 Intel x86 PC 系統,支援單顆或多顆 CPU, 此版提供任何介面技術的硬碟, 如系統有不支援介面者,請聯絡相關技術支援, 另支援的網卡種類如下表列所示:

| 網路卡 | ◎ 3COM 3C996B-T BCM5701 (Broadcom Tigon3) |
|-----|-------------------------------------------|
|     | Intel Pro/1000                            |
|     | Intel i82559/i82558/i82551/i82550         |
|     | DLink DL2000                              |
|     | Nation Semiconductor DP83820              |
|     | Packet Engines Hamachi GNIC-II            |
|     | Packet Engines Yellowfin                  |
|     | Realtek 8169                              |
|     | Marvell Yukon SK-98xx                     |
|     | 3COM 3cR990 Typhoon                       |
|     | AMD 8111-based                            |
|     | Broadcom 4400                             |
|     | Mysom MTD-800                             |
|     | nForce Ethernet                           |
|     | Sundance Alta                             |
|     | Winbond W89c840                           |
|     | 3Com etherlink                            |
|     | NE2000                                    |
|     | Ether WOKRDS DE425                        |
|     | DM9102                                    |
|     | Digital 21x4x Tulip                       |
|     | Intel i82557/i82558                       |
|     | AMD PCnet32                               |
|     | Compaq Netlligent                         |
|     | 100VG-AnyLan                              |
|     | VIA Rhine                                 |
|     | Digi Intel RighSwitch SE-X                |
|     | Realtek 8139                              |
|     | SiS 900                                   |
|     | SMC EtherPower II                         |
|     | FA-311 DP83815                            |
|     | Adaptec Starfire                          |

#### 2.2 安裝

請將安裝光碟至於光碟機後,於 BIOS 設定開機順序為 CD-ROM 優先啓動,進行 開機程序,如下圖所示:(注意:此程序會將原本硬碟內資料清除,並無法再復 原,請小心使用)

Step1. 選取 Fixit 選項,進行安裝資料程序。

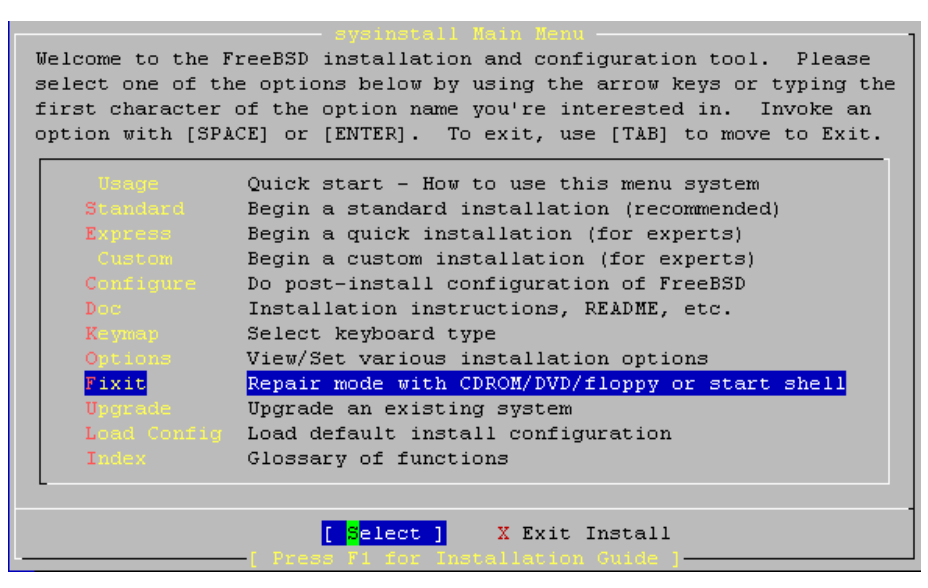

Step2. 選取 2 CDROM/DVD 選項。

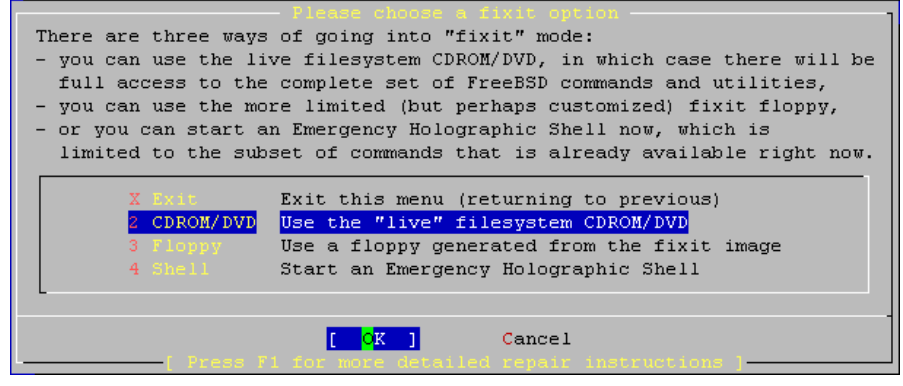

Step3. 在 #符號後面輸入 /mnt2/setup 進行資料載入。

Step4. 依畫面指示,輸入預安裝的磁碟機代號及即可完成。

#### 2.3 網路組態設定

Step1. 開完機後,系統應當出現 login: 等字樣,如無出現,表示系統沒有找到硬 碟裝置!

Step2. 系統預設帳號為 root、密碼為 netadmin ,進行登入帳號動作。

Step3. 鍵入 setup ,即可出現下列圖示

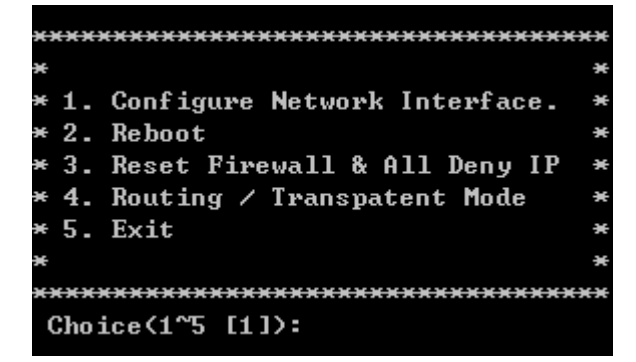

#### 功能說明

- 1. Configure Network Interface
- 2. Reboot
- 3. Reset Firewall & All Deny IP
- 4. Routing / Transparent Mode
- 5. Exit

設定網路介面與IP組態 重新開機 重新設定所有防火牆規則 NAT或透通模式切換 離開

Step4.

選擇 1 選項時,出現下列選項

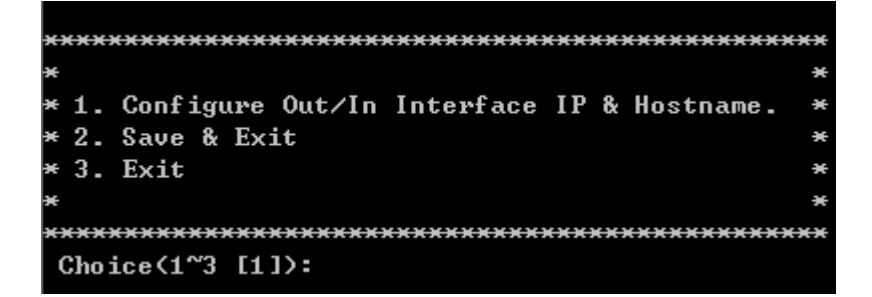

Step5. 將其 IP 相關資訊與 DNS 位置填入

```
------ Your Setting ------
Out IP Address : 163.30.1.1
Out Netmask : 255.255.255.0
Default Gateway : 163.30.1.254
In IP Address : 192.168.0.1
DNS Server : 163.30.0.1
Hostname : nat.shewi.com.tw
```

※Out IP Address 表示第一張網路卡、In IP Address 為第二張網路卡。通常判斷方 式為主機板 PCI 插槽的順序為主,當然,某些機種也可能有例外發生。

Step6. 設定完後,記得按 2 選項,即可完成網路設定

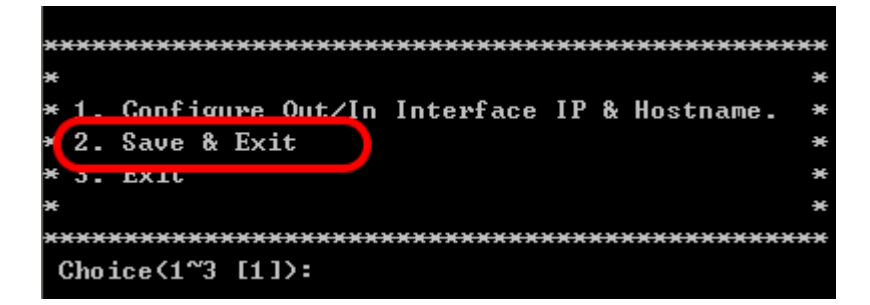

Step7. 自動重開機後,利用網頁瀏覽器作後續的設定。

#### 2.4 Routing & Transparent 模式設定

當網路架構需切換為不同模式運作時,請進入設定畫面,選擇 4 選項即可。

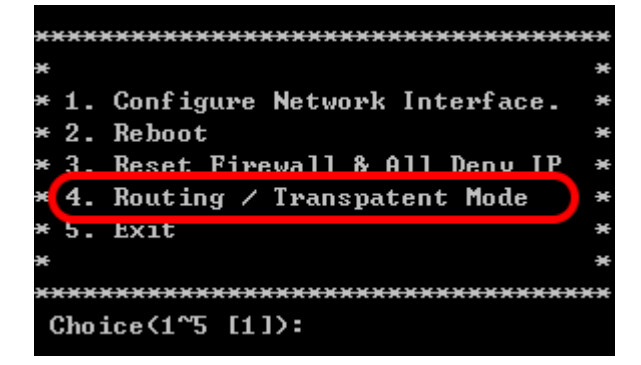

Step1. 選擇網路模式,記得要存檔,並重開機後生效。

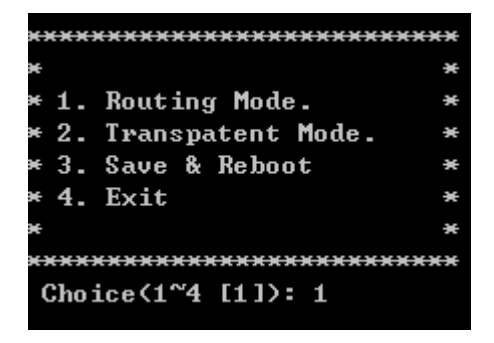

註:Transparent Mode 狀況下,兩張的網卡 IP 皆為一樣,就是指對外網卡的 IP 位置,同時,如有電腦發生攻擊事件時,並不會導入到自動提示回報的網頁, 請注意。

## 第三章 網頁的管理與應用

#### 3.1 功能介紹與設定

Step1. 利用瀏覽器於網址列的地方輸入原先設定外網卡的 IP 位置 (假設 IP 為 192.168.0.1)

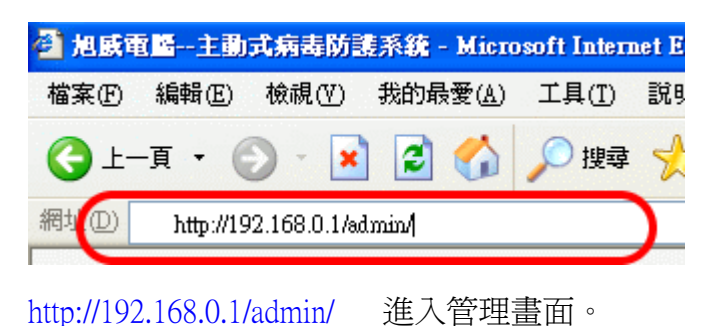

Step2. 輸入帳號 admin 與密碼 netadmin 。

| <b>特祿式病毒、木馬防護系統管理介面</b><br>地威電腦資訊有限公司版本:2.1                                   |
|-------------------------------------------------------------------------------|
| 帳號 admin 密碼 ジェント・シーン・シーン・シーン・シーン・シーン・シーン・シーン・シーン・シーン・シーン                      |
| 桃園縣教育局網路限制連線公告網站: <u>http://web.tyc.edu.tw/modules/leo_custom/deny_ip.php</u> |
| <u> 版權所有:旭威電腦資訊有限公司 電話:03-4896789 傳真:03-4791472</u>                           |

Step3. 更改密碼

| 牆 | 限制列表 監 | 看協定列表: | 偏好設定更改密碼   |
|---|--------|--------|------------|
| 2 | 舊密碼    | •••••  | $\sum^{1}$ |
|   | 新密碼    | ••••   |            |
| 1 | 再打一次   | ••••   | ノ<br>ノ     |
|   | 送出     | 「「重設」  |            |

| Step4. | 偏好設定裡設定 |
|--------|---------|
|--------|---------|

| 監聽的網卡 | ☑ fxp0(192.168.0.133)<br>□rl0(192.168.1.1) |
|-------|--------------------------------------------|
| 間隔時間  | 5 <mark>分鐘</mark>                          |
| 檢測P2P | ☑ YES<br>連線數: <sup>100</sup>               |
| 全功能序號 | FB6ECD53-26D1A83U-F69C                     |
|       | 送出                                         |
|       | 序號是有效的;                                    |

#### 註冊日期寫03/01/2006

- 1. 監聽的網卡為是否同時要對兩張網卡作監聽的動作,否則一般為內網卡即可。
- 間格時間一般為5分鐘不需更改,因為教育局的網路為10分鐘偵測一次,所 以設定時間一定要短少於教育局的時間,否則就沒意義了。
- 3. 是否對 P2P 之類的軟體作阻擋的動作,如啓用則針對其連線數超過 100 點以 上才進行阻擋。
- 4. 序號:序號分為正式與適用序號,序號裡內含註冊日期資料,方便查詢。
- 5. 設定完成後請重起防火牆即可。

列表 偏好設定 更改密碼 登出 重新啓動

#### 3.2 產品註冊

安裝好的系統是無法正常使用的,僅提供 NAT 與 DHCP 的功能,如需要試用防 火牆功能皆須透過申請註冊方可使用部份或是全部功能;註冊程序非常簡單,只 需依照下列步驟即可完成。

Step1. 取得系統代碼

| 檢測P2P<br>全功能序號 | YES    |  |  |  |  |
|----------------|--------|--|--|--|--|
|                | 送出     |  |  |  |  |
| 尚未輸入序號         |        |  |  |  |  |
| <u>取</u>       | 得全功能序號 |  |  |  |  |

進入管理介面後,點選偏好設定裡,即可看到取得全功能序號連結。

Step2. 此序號為網路卡 MAC 與主機板集合而成,為獨立產生

#### 請將下列字串回傳給本公司以取得全功能序號,謝謝。 94316e40493556633301e55674a2db84fd9d3d70

將所得到之序號利用電話、傳真或是 E-Mail 方式來取得試用序號或是購買產品, 相關資訊請洽聯絡方式。

Step3. 輸入啓動序號碼

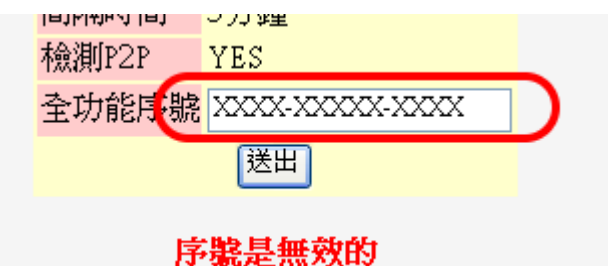

打入正確的註冊序號即可正常使用部份或是全功能防火牆

Step4. 完成註冊程序

## 此寫試用序號; 試用日期至03/10/2006

序號是有效的; 註冊日期寫03/01/2006

取得全功能序號

如為試用序號,系統會提供一組試用序號,約可使用 30 天,如上左圖示;若為 正式版則為上右圖所示。

序號僅與主機板與網路卡 MAC Address 有關,萬一何者發生故障並且需更換時, 序號會自動失效,請從新申請即可,本公司會再提供給您一組新的序號使用。

## 3.3 異常封包攔截設定

受管制保護內的電腦,如果發生中毒、任意掃網段、發大量封包、發送垃圾信或 是非法使用 P2P 軟體存取時,皆會判定為異常封包行為發生,系統會自動設限相 對的 IP 位置,並且會自動將使用者的電腦封包導入至限制網頁,並立即終止此 IP 對外進行網路的傳輸,讓使用者自行通知網路人員來排除。

Step1. 設定所需檢測的 Port 與 節點數

封情形 防火牆限制列表 監看協定列表 偏好設定 更改密碼 登

| 協定   | 節點數    | 功能 |
|------|--------|----|
| icmp | 30     |    |
| 445  | 20     | 删除 |
| 443  | 20     | 删除 |
| 25   | 20     | 删除 |
| 80   | 100    | 删除 |
| 22   | 20     | 删除 |
| 23   | 20     | 删除 |
| 139  | 50     | 删除 |
| 135  | 50     | 删除 |
| 137  | 50     | 删除 |
| 1433 | 20     | 刪除 |
|      | Change |    |
|      |        | 新增 |

Step2. 將常用服務埠與節點數新增或是修改即可

節點數通常為預設 20~50 之間即可, 唯讀 80 port 需 100 以上; 埠號來源可參照教 育局所提供即可, 在此並未區分為 TCP 或是 UDP 種類。

Step3. 重新啓動防火牆

列表 偏好設定 更改密碼 登出 重新啓動

重新啓動防火牆,以套用目前設定。

## 3.4 手動封包限制設定

受管制保護內的電腦,如要手動限制禁止使用特定網路或是限制保護內的電腦允 不允許存取對外網路皆可透過此一功能來達到其限制目的,限制種類依功能可分 為限制 IP 位置或是限制連接埠號。

Step1. 進入管理介面,進行設定

手動設定 目前設限情形 防火牆限制列表 監看協定3

登入後選取手動設定選項。

Step2. 手動限制 IP

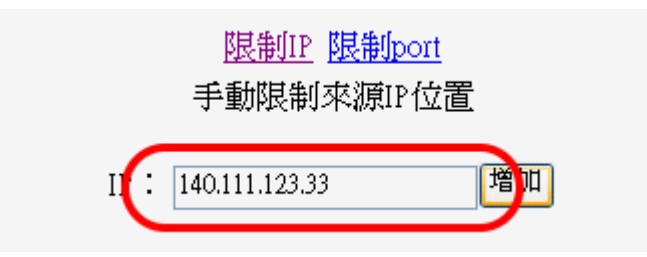

直接打入要阻擋的 IP 位置即可。

在此可提供外部 IP 或是內部 IP 位置,亦即,輸入外部 IP 時,表示保護內之所有 電腦皆無法到此一 IP 位置(例:某某色情網站之類的),如輸入內部 IP 時,則 表示,僅此一電腦無法進行任何的網路對外連線。

Step3. 手動限制通訊埠

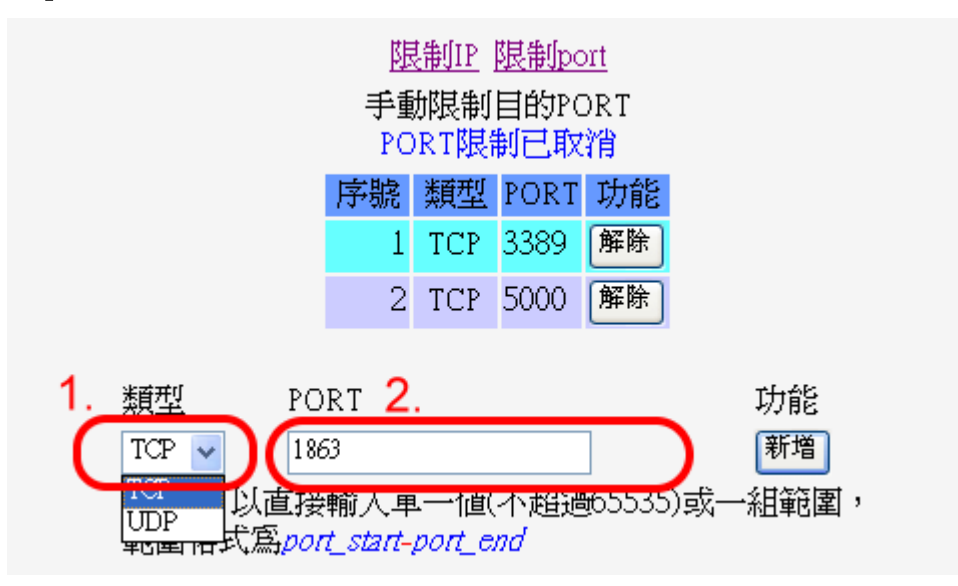

將所需阻擋的通訊埠依類別 TCP 或 UDP 填入即可,上圖表示所有受到管制的電 腦皆不可與外面任何一部主機作 TCP 3389 & TCP 5000 & TCP 1863 的連結,但卻 可以做 TCP 80 或 TCP 21 等其他方式連結,通常用以阻擋線上遊戲或是聊天通訊 軟體等等。

Step4. 重新啓動防火牆

列表 偏好設定 更改密碼 登出 重新啓動

重新啓動防火牆,以套用目前設定。

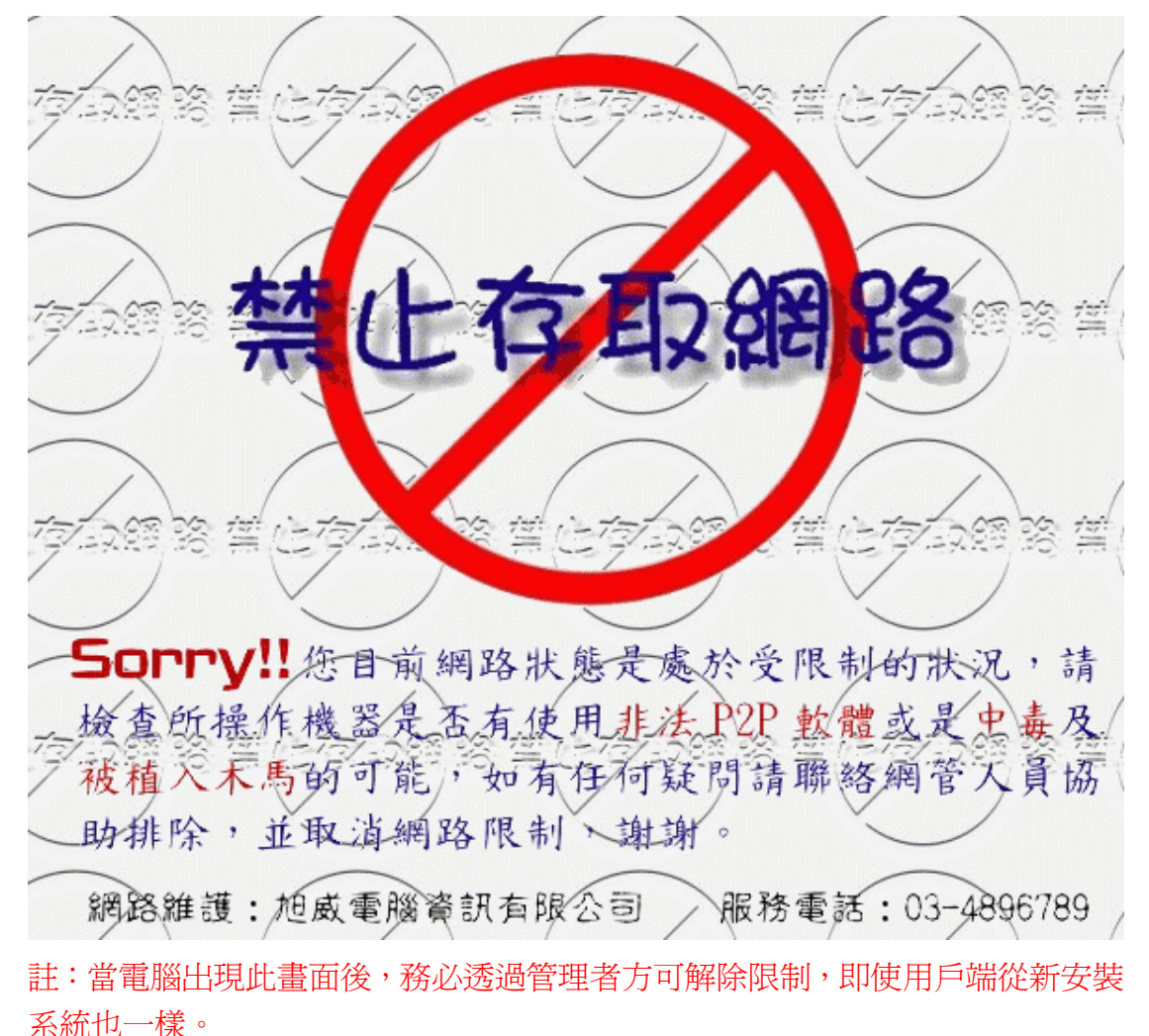

防火牆保護內被設限的電腦,當瀏覽網頁時,提供主動畫面提示訊息,如下圖

3.5 解除設限的 IP & Port

解除程序非常簡單,只需透過管理介面,登入帳號後即可解除被設限的 IP 位置 或通訊連接埠。

Step1. 目前設限情形

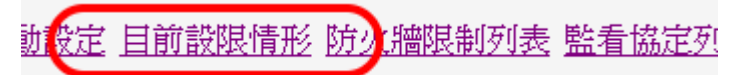

Step2. 被設限 IP 位置與異常行為種類

| 目前設限情形 |                |      |                     |  |
|--------|----------------|------|---------------------|--|
| 序號     | IP             | 攻撃類型 | 時間                  |  |
| 1      | 140.111.123.33 | 手動設定 | 2006/02/28-18:52:53 |  |
| 2      | 203.33.123.22  | 22   | 2006/02/28-18:54:45 |  |
| - 3    | 86.12.33.11    | ICMP | 2006/02/28-18:54:51 |  |

## Step3. 手動限制與通訊埠的部份

| 目前設限情形 |               |        |                     |  |
|--------|---------------|--------|---------------------|--|
| 序號     | IP            | 攻撃類型   | 時間                  |  |
| 1      | 140.111.126.3 | 3 手動設定 | 2005/02/28-18:52:53 |  |
| 2      | 203.33.123.22 | 22     | 2006/02/28-18:54:45 |  |
| 3      | 86.12.33.11   | ICMP   | 2006/02/28-18:54:51 |  |
|        |               |        |                     |  |

設限目的Port

| 序號 | 類型  | PORT |
|----|-----|------|
| 1  | TCP | 3389 |
| 2  | TCP | 5000 |
| 3  | TCP | 1863 |

Step4. 選擇防火牆限制列表進行解除設限動作

前設限情形 防火牆限制列表 監看協定列表 偏好設定

Step5. 點選所需解除 IP 或通訊埠即可

| 序號 | 停權IP          | 功能 |
|----|---------------|----|
| 1  | 140.111.123.3 | 解除 |
| 2  | 203.33.123.22 | 解除 |
| 3  | 86.12.33.11   | 解除 |

#### 3.6 例外清單、QOS 頻寬限制政策、網路封包擷取

| 限制IP 限制 | 制port 例外清單I | P 頻寬限制政策 |
|---------|-------------|----------|
|         | 例外清單IP位     | 置        |
|         |             |          |
| 序號      | IP          | 功能       |
| 1 [     | 192.168.1.1 | 增加       |

此功能為自行設定白名單,方便下層網路架設 IP 分享器或是封包分析監測軟體 應用時,不至於發生誤判的可能。

|    | <u>限制IP</u> 限制p        | ort <u>例外清單IP</u> 頻寬限<br>頻寬限制政策 | 制政策               |        |
|----|------------------------|---------------------------------|-------------------|--------|
| 序號 | 有 <b>复更過設定</b><br>IP位置 | , 請記得接下方的確認<br>限制流量大小           | <b>ご按鈕。</b><br>單位 | 功能     |
| 1  | 172.16.1.250           | 20                              | Kbit/s 🗸          | 除   修改 |
| 2  | 192.168.0.150          | 10                              | Kbit/s 🗸          | 除   修改 |
| 3  |                        |                                 | Kbit/s 🗸          | 増加     |
|    |                        | 確定                              |                   |        |

若有做過任何變動,請記得按下"確定"按鈕來讓設定馬上生效。

此功能爲設定簡易 QOS 頻寬功能,可自由限制每部電腦的網路流量管理。

| 手動設定 目前設限情形 防火牆限制列表 監看協定列表 偏好設定 封包擷取 更改密碼 登出 重新啓                                                                                                    | 動 |
|----------------------------------------------------------------------------------------------------|---|
| 選擇網卡 sis0(192.168.0.250)(未設定監聽無法摘取) ③ em0(172.16.1.1)                                                                                                    |   |
|                                                                                                    |   |
| 15:05:01.481688 IP 172.16.1.250 > 168.95.1.1: ICMP echo request, id 512, seq 15898, length 40<br>15:05:01.528415 IP 168.95.1.1 > 172.16.1.250: ICMP echo reply, id 512, seq 15898, length 40<br>15:05:02.497391 IP 172.16.1.250 > 168.95.1.1: ICMP echo request, id 512, seq 16154, length 40 | ^ |
| 15:05:02.544572 IP 168.95.1.1 > 172.16.1.250: ICMP echo reply, id 512, seq 16154, length 40<br>15:05:03.497362 IP 172.16.1.250 > 168.95.1.1: ICMP echo request, id 512, seq 16410, length 40<br>15:05:03.544240 IP 168.95.1.1 > 172.16.1.250: ICMP echo reply, id 512, seq 16410, length 40   | = |
| 15:05:04.513202 IP 172.16.1.250 > 168.95.1.1: ICMP echo request, id 512, seq 16666, length 40<br>15:05:04.560706 IP 168.95.1.1 > 172.16.1.250: ICMP echo reply, id 512, seq 16666, length 40<br>15:05:05.513178 IP 172.16.1.250 > 168.95.1.1: ICMP echo request, id 512, seq 16922, length 40 |   |
| 15:05:05.579100 IP 168.95.1.1 > 172.16.1.250: ICMP echo reply, id 512, seq 16922, length 40<br>15:05:06.513269 IP 172.16.1.250 > 168.95.1.1: ICMP echo request, id 512, seq 17178, length 40<br>15:05:06.560597 IP 168.95.1.1 > 172.16.1.250: ICMP echo reply id 512, seq 17178, length 40    |   |
| 15:05:07.513115 IP 172.16.1.250 > 168.95.1.1: ICMP echo request, id 512, seq 17434, length 40<br>15:05:07.562019 IP 168.95.1.1 > 172.16.1.250: ICMP echo reply, id 512, seq 17434, length 40                                                                                                  |   |
| 15:05:08.570169 IP 172.16.1.250 > 100.95.1.1: ICMP echo request, 1d 512, seq 17690, length 40<br>15:05:08.570169 IP 168.95.1.1 > 172.16.1.250: ICMP echo reply, id 512, seq 17690, length 40<br>15:05:09.513178 IP 172.16.1.250 > 168.95.1.1: ICMP echo request, id 512, seq 17946, length 40 |   |
| 15:05:09.583926 IP 168.95.1.1 > 172.16.1.250: ICMP echo reply, id 512, seq 17946, length 40                                                                                                    | ~ |

此功能爲封包擷取畫面,讓網管人員更方便的了解目前網路的問題。

## 第四章 其他功能說明

防火牆本身除了針對異常行為或是手動加入限制規則外,另提供一些管理人員常 用的一些工具,以利找出問題背後發生的真正原因與解決辦法

## 4.1 MRTG 流量監視

透過瀏覽器打入網址 http://192.168.0.1 會顯示 MRTG 的流量圖表

## MRTG Overview

Traffic Analysis for 1 -- nat.shewi.com.tw

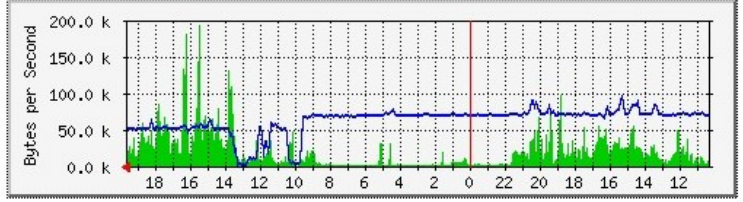

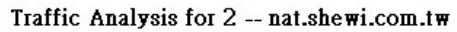

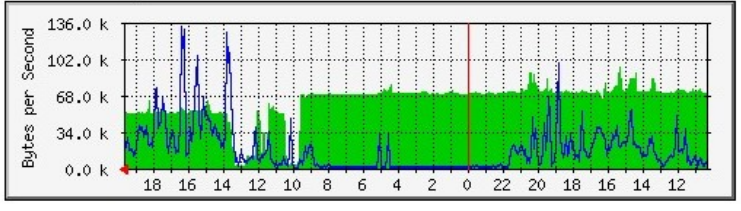

#### 毎日 圖表 (5 分鐘 平均)

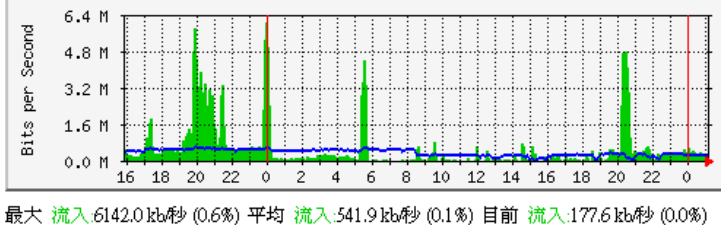

股へ 流入142.0 kb/9 (0.1%) 平均 流出:395.8 kb秒 (0.0%) 目前 流出:300.9 kb秒 (0.0%) 最大 流出:658.9 kb秒 (0.1%) 平均 流出:395.8 kb秒 (0.0%) 目前 流出:300.9 kb秒 (0.0%)

#### 毎週 圖表 (30 分鐘 平均)

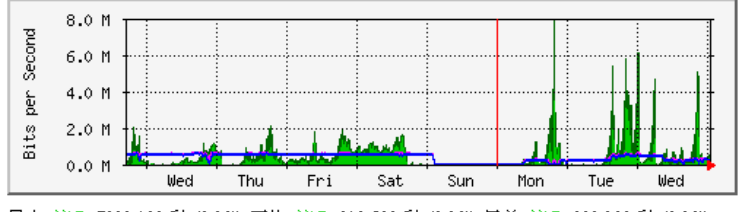

最大 流入:7992.4 kb秒 (0.8%) 平均 流入:319.6 kb秒 (0.0%) 目前 流入:329.0 kb秒 (0.0%) 最大 流出:686.3 kb秒 (0.1%) 平均 流出:415.5 kb秒 (0.0%) 目前 流出:302.9 kb秒 (0.0%)

#### 每月 圖表 (2 小時 平均)

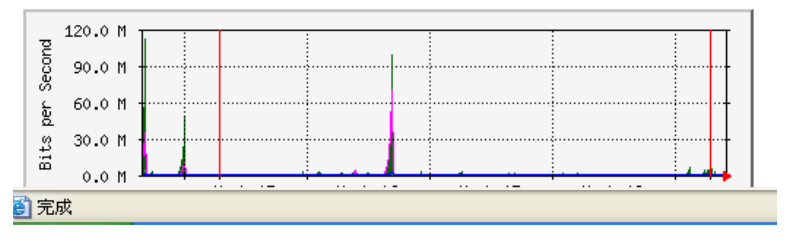

#### LTI ROUTER TRAFFIC GRAPHER Tobias Oetiker <oetiker@ee.ethz.ch>

and <u>Dave Rand</u> <<u>dlr@bungi.com></u>

設定方法請依照下列方式: **Step1.** http://192.168.0.1

# Sorry!! 無法取得此連線 請先在管理介面上設定MRTG流量圖

MRTG MULTI ROUTER TRAFFIC GRAPHER

尚未設定時看到的畫面。

Step2. http://192.168.0.1:10000

| 登入Webmin |                                          |
|----------|------------------------------------------|
| 您必須輸入使用  | 用者名稱和密碼來登入Webmin 伺服器在<br>192.168.0.133上。 |
| 使用者名稱    | admin                                    |
| 密碼       |                                          |
|          | 登入 清除                                    |
|          | □ 記得上次登入帳號?                              |

輸入預設號密碼 admin: netadmin

Step2. 設定 MRTG 流量圖

|          |                          | 🄀 Fe                        |
|----------|--------------------------|-----------------------------|
| ₽₽       |                          |                             |
| DHCP 伺服器 | FreeBSD Firewall         | ulti Router Traffic Grapher |
|          | Suntan and Course Status | 30                          |
|          |                          |                             |

點選 Multi Router Traffic Geapher 選項

#### Step3. 設定 MRTG 流量圖

| MultiRouterTrafficGrapher |  |
|---------------------------|--|
| MRTG Configuration        |  |

點選 MRTG Configuration 選項

#### Step4. 設定 MRTG 流量圖

| Change configuration file Host: localhost 2 community: public 1. Add Host View / Edit Delete file Create Overview with indexmaker 3. Run | ARTG Configuration              |                   |             |
|----------------------------------------------------------------------------------------------------|---------------------------------|-------------------|-------------|
| Host: localhost 2. community: public 1. Delete file 1. Create Overview with indexmaker 3. Run                                            | Change configuration file       |                   |             |
| Add Host     View /Edit     Delete file       Create Overview with indexmaker     3.                                                     | Host: localhost 2               | community: public | 1.          |
| Create Overview with indexmaker 3.                                                                                                    | Add Host                        | View / Edit       | Delete file |
| Run                                                                                                    | Create Overview with indexmaker | 3.                |             |
|                                                                                                    |                                 | Run               |             |
|                                                                                                    |                                 |                   |             |
| Error Output of last operation                                                                                                    | Error Output of last operation  |                   |             |

依照步驟,即可完成設定,回到網頁,等候5分鐘,就會有流量圖案出來囉。

## 4.2 NTOP 3.1 封包狀態分析

透過瀏覽器打入網址 http://192.168.0.1:3000 會顯示 NTOP 的封包分析圖表

## ntop

About Summary All Protocols IP Media Admin Utils

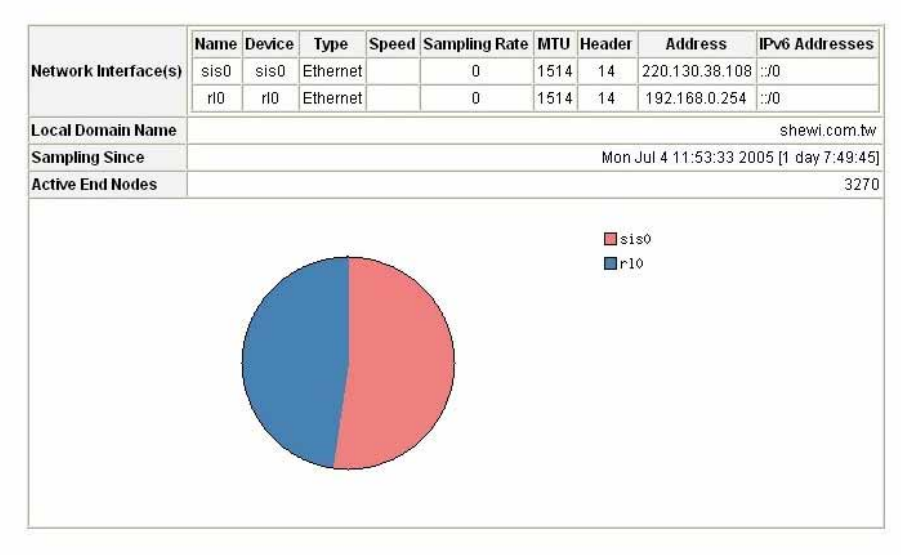

**Global Traffic Statistics** 

Hosts: [All] [Local Only ] [Remote Only]

| Host                 | Domain | Data     | Ψ.     | FTP     | HTTP.    | DNS      | Telnet   | NEios-IP | Mail     | DHCP-800TP | SNMP | INTP | NES AFS | X11    |
|----------------------|--------|----------|--------|---------|----------|----------|----------|----------|----------|------------|------|------|---------|--------|
| 192.168.0.6 🏱 🛃      |        | 7.3 OB   | 91.4 % | 22.0 KB | 23.0 MD  | 56.0 KD  | 0.0 KD   | 60.0 KB  | 1.7 KB   | 0          | 0    | 0    | 4.2 KB  | 2.9 KD |
| meini 💱 P 🗷          | Î      | 172.4 MB | 2.1 %  | 0       | 16.3 MB  | 93.8 KB  | 0        | 49.2 KB  | 124      | 4.3 KB     | 0    | 0    | 366     | 0      |
| aaa 🖗 🖻 🔂            | 全      | 147.5 MB | 1.8 %  | 0       | 140.5 MB | 324.4 KB | 0        | 17.3 KB  | 14.4 KB  | 2.0 KB     | 0    | 0    | 0       | 0      |
| 192.168.0.134 🛛 🖛    |        | 114.0 MB | 1.4%   | 0       | 113.9 MB | 49.9 KB  | 0        | 32.0 KB  | 0        | 8.7 KB     | 0    | 0    | 0       | 0      |
| station 🖞 🖻 🗓        | 全      | 68.9 MB  | 0.8 %  | 16.0 K9 | 32.1 MB  | 155.8 KB | 147.6 KB | 111.9 KB | 32.2 MB  | 4.0 KB     | 0    | 0    | 28.3 KB | 0      |
| Ba 🛛 = 🛈             | 1      | 58.4 MB  | 0.7%   | 13,4 KB | 57.0 MB  | 162.1 KB | 0        | 49.2 KB  | 312.2 KB | 1.3 KB     | 0    | 0    | 0       | 0      |
| hook-1gseaklay0d 💡 P | Ŷ      | 50.5 MB  | 0.6 %  | 0       | 37.8 MB  | 158.7 KB | 0        | 69.6 KB  | 4.1 MB   | 5.4 KB     | 0    | 0    | 0       | 0      |
| 192.168.0.222 🏴      |        | 21.8 MB  | 0.3 %  | 0       | 20.9 MB  | 59.0 KB  | 0        | 847.7 KB | 0        | 38.2 KB    | 0    | 0    | 0       | 0      |
| shelly 🖉 🛏 🕄         | 全      | 21.0 MB  | 0.3%   | 0       | 7.5 MB   | 115.4 KB | 0        | 133.9 KB | 4.2 MB   | 4.3 KB     | 0    | 0    | 0       | 0      |
| 192.168.0.76 🏴       |        | 14.1 MD  | 0.2%   | 33.1 KB | 13.7 MB  | 10.1 100 | 0        | 0        | 0        | 0          | 0    | 0    | 0       | 0      |
| tenv 🖞 🖻             | Ŷ      | 10.8 MB  | 0.1 %  | 0       | 10.6 MB  | 48.0 K9  | 0        | 26.9 KB  | 0        | 2.0 KB     | 0    | 0    | 0       | 0      |
| 192,168,0,139 💡 🍽 🔂  |        | 6.0 MD   | 0.1 %  | 0       | 5.9 MD   | 40.1 KD  | ۵        | 41.7 KB  | 0        | 1.7 KB     | 0    | 0    | 0       | 0      |
| d670 💡 🗭             | Ŷ      | 5.5 MB   | 0.1%   | 0       | 5.5 MB   | 13.1 KB  | 0        | 4.5 KB   | 0        | 23KB       | 0    | D    | 0       | 0      |
| 192,168,0,33 9 = 5   |        | 4.9 MD   | 0.1 %  | 0       | 4.6 MD   | 12.210   | 0        | 12.7 KB  | 26.4 HD  | 1.0 KB     | 0    | D    | 0       | 0      |

#### Network Traffic [TCP/IP]: Local Hosts - Data Sent+Received

Data: [All][Sent Only][Received Only]

如需監看內或外網路卡的資料,可於 Admin 選項裡的 Switch NIC 進行切換

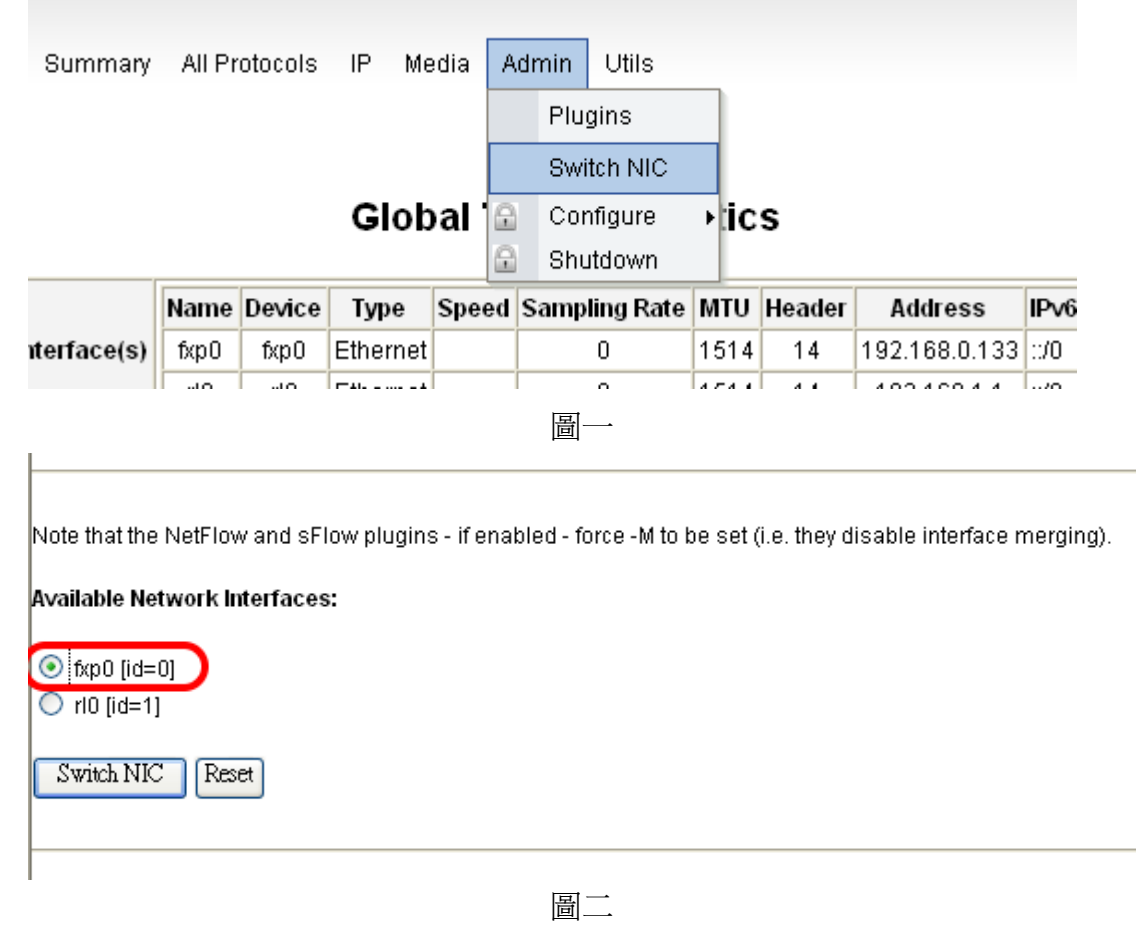

註:1.所有資料統計皆為一天,既當天僅提供 0~24 點之間的流量-。 2.防火牆設定為 Transparent Mode 時,不分內外網路卡流量,以總流量表示。

## 4.3 系統狀態表

透過瀏覽器打入網址 http://192.168.0.1/phpSysInfo/ 會顯示系統狀態資料。

|                   | 系統主要                  | 紙恵                |         |          | ŧ                                           | (體資訊                                   |             |
|-------------------|-----------------------|-------------------|---------|----------|---------------------------------------------|----------------------------------------|-------------|
| 主領名稱              | nat.shewi.com.tw      |                   |         | 處理關數量    | 2                                           |                                        |             |
| 主機触外 1P           | 192.165.0.133         |                   |         | CPUER    | Intel(R) Pentium(R) 4                       | CPU 2 ADGH2                            |             |
| 核心板本              | FreeBSD 5.3-RELEASE   | #1 Wed Feb 22 21: | 25      | 品片速度     | 2424 MHz                                    |                                        |             |
| Distro Name       | Sec. DOD              |                   |         | PCI INS  | app0: Intel 82865G (                        | 865G GMCH) SVGA to                     | antraller   |
| Philadelini       | A Citt                |                   |         |          | atapoi0: Intel ICHS U                       | DMA100 controller                      |             |
| THE PROPERTY OF A | 0.99900               |                   |         |          | stappil: Intel ICH5 5                       | ATA150 controller                      | arrat       |
| 國王德特祖             | a                     |                   |         |          | isabD: PCI-ISA bridge                       | (0.060) PEN 100 IE EU                  | ior net.    |
| 中印代版              | 1.75 0.55 0.21        |                   |         |          | pobil ACPEPCI-PCI                           | bridge                                 |             |
|                   |                       |                   |         |          | ri0: RealTek 813910<br>ubdi0: Jotel 8280168 | (1005aseTX)<br>(10HS) LISS, controller | 1158-4      |
|                   | <b>新桃</b> 花(市)        | 비용                |         |          | uhci1: Intel 5250125                        | (1CH5) USB controller                  | USB-B       |
|                   | 41 MP 0 1827          | 1.40              |         |          | uhoi2: Intel 82801EB                        | (1CH5) USB controller                  | USB-C       |
| 1000.000          | BRAK                  | 发育                | 建筑/平衡   | roc live | undo: Intel 6200166                         | (JUPS) USE CONFORM                     | ruse-p      |
| fapD              | 15.51 MB              | 42.79 KB          | D/D     | LOC DOM  | ad4: HDS722516VLS                           | ABU/V34OABNA (容量)                      | 160.90 GB)  |
| 10                | 0.00 KB               | 0.45 KB           | 0/0     |          |                                             |                                        |             |
| pl ip D           | D.OD KB               | 0.00 KB           | D/D     |          |                                             |                                        |             |
| 100               | 0.50 KB               | 0.50 KB           | 0/0     |          |                                             |                                        |             |
|                   |                       |                   | 記憶欄     | 使用量      |                                             |                                        |             |
| 210               |                       | 使用是百分             | 9.HE    |          | 制数规则                                        | 已使言                                    | 建筑量         |
|                   | 1                     | acritical Physics | 3695    |          | 1E2.43 MB                                   | 96.21 MB                               | 230.64 MB   |
| 15051710-00       |                       | 0%                | 3010    |          | 247.94 MB                                   | 0.00 KB                                | 247.31 MB   |
| 10 DM I LANGER    | characteristic sector |                   |         |          | 247102 742                                  | 0100 HB                                | 647 102 110 |
|                   |                       |                   | 已掛載     | 檔案系統     |                                             |                                        |             |
| 滑載路徑              | 塑集                    | 分割剛置              | 使用董祥务   | )比       | 刺動空間                                        | 已使用                                    | 總容量         |
| 1                 | ufs, local            | /dev/ad4sia       | 2       | 4%       | 1.20 GB                                     | 378.49 MB                              | 1.70 GB     |
|                   |                       | 20                | 純敬者: 22 | 2 %      | 1.20 GB                                     | 376.49 MB                              | 1.70 GB     |

#### 系統資訊: nat.shewi.com.tw (192.168.0.133)

透過瀏覽器打入網址 http://192.168.0.1/sysinfo/ 會顯示系統狀態資料。

## 伺服器主機狀態監控

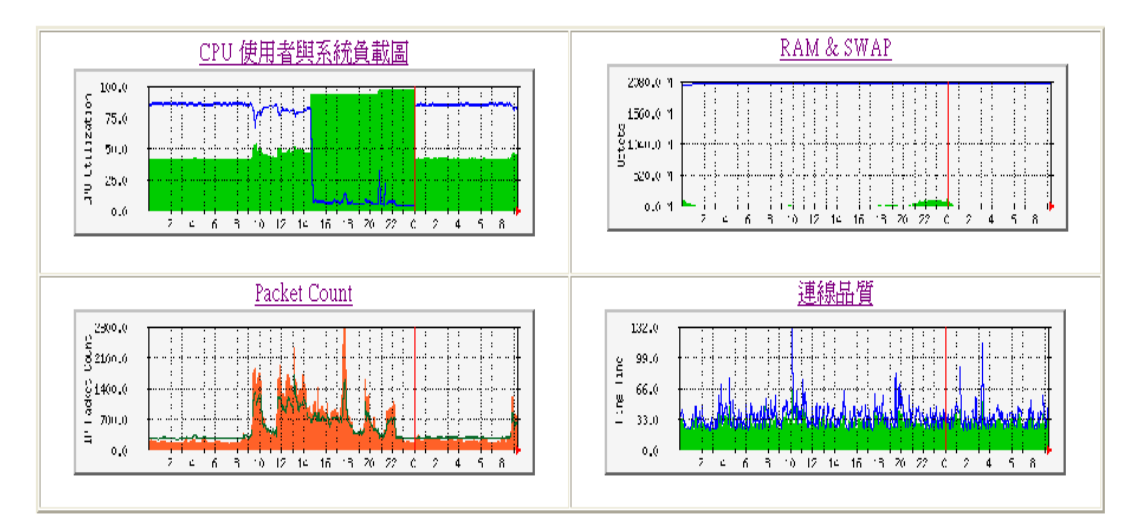

#### 4.4 進階設定

Webmin 管理介面請務必更換密碼,更換方式如下:透過管理介面進入 http://192.168.0.1:10000

Step1. 變更密碼

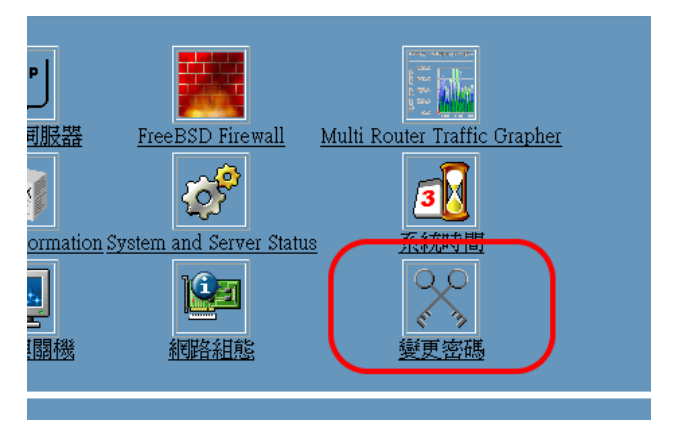

點選 變更密碼 選項

Step2. 變更密碼

|   | 變更密碼       |              |           |
|---|------------|--------------|-----------|
|   | 選擇一位要變更他/  | 她密碼的使用者      |           |
|   | root       | toor         | dae       |
|   | <u>bin</u> | tty          | <u>km</u> |
|   | news       | man          | ssh       |
|   | mailnull   | bind         | pro       |
|   | uucp       | pop          | <u>wv</u> |
| C | admin      | <u>dhcpd</u> | my        |

點選 admin 帳號 (如果可能的話,請連同 root 一倂更改。)

| Step3. | 變更密碼            |
|--------|-----------------|
|        | / · · / · · · · |

| <b>餐更密碼</b>                         |
|-------------------------------------|
|                                     |
| 變更 Unix 使用者密碼                       |
| 正要變更密碼的使用者 admin (User &)           |
| 新的密碼                                |
| 確認新密碼 (再輸入一次)                       |
| ☑ Change password in other modules? |
| 變更清除表單                              |

鍵入 新的密碼 並點選變更按鈕即可完成密碼更換。

細部參數的設定 防火牆本身除了網頁式管理外,還提供另外更細部的選項,設定方法如下(通常 可不更改,使用預設即可。) Step1. 以 Console 方式登入 登入後切換目錄至 /usr/local/etc/mrtg/admin/ 底下 以文字編輯器修改 config.php 參數檔 Step2. 參數檔內容如下 vi config.php <?php \$optionFile = "option.txt"; \$filename = "data.txt": \$denyFile = "deny.txt"; \$tmpFile = "tmp.txt"; \$webuser = "www": \$p2pCheck = true;  $p_{2pLimit} = 100;$ //server ip and port. DON'T MODIFY THIS \$localAddress = "127.0.0.1"; \$localPort = "3125"; //admin config session = 30://min//閒置多久後自動登出 \$adminName = "admin"; //管理者的帳號 //管理者的密碼(編碼過) \$adminpw = "d92899c8cba68c81bf496197c4f0fdcb0dd44d26": //present that why can't connect outside network. \$denyMsgHost = "127.0.0.1"; \$denyMsgHostPort = "81"; //where can browse webpage \$haveRestriction = "1": //0 表示任何地方都可存取防火牆網頁 \$autoDetectAllowNetwork = "1";// 1=Yes;0=No //1 表示自動偵測可存取的網段(預設 爲網路卡所存在的網段) \$allowNetwork = "192.168.0,192.168.60,10.10.10"; // 手動加入可遠端控管的 IP 位置, 當上 一選項設定為 0 時,才有作用 \$NIC = "rl0"; duration = "5": \$serialNumber = "F6ECBD53-2U6D1A83-F691G713-C99DB44D-50B76501-D42E641432--1871347210";

?>

上述的 where can browse webpage 裡面表示設定網頁存取與否,如無法存取時則會出現 【您無權限使用此服務。】字樣。

## 第五章 問題與討論

#### 5.1 已知問題

- 5.1.1 電腦主機沒有任何問題,卻還是被設限? 此發生的原因通常為,有問題的電腦使用者自行更換 IP 位置, 導致這個位置被封鎖了(如使用者使用 P2P 軟體被封鎖後又自行 更換 IP 位置),正好這個 IP 又被配發到其他正常的電腦。
- 5.1.2 防火牆內另存在著 NAT 的網路架構環境? 會造成防火牆的誤判,以爲此一 IP 流量與行爲模式異常,並針 對其封鎖,進而導致 NAT 底下的電腦全部被設限。
- 5.1.3 會不會發生防火牆已經設限了但教育局也接著設限的可能嗎? 有的,因爲瞬間攻擊封包過大,防火牆本身是分析5分鐘內的資料,所以5分鐘內的封包皆會傳到教育局的主機,所以會發生5 分鐘後,防火牆先阻擋,而後十分鐘後,教育局卻阻擋防火牆對外的IP(此行爲理論判斷,應不會發生,但實際上有可能發生, 即使發生了,管理者也知道是哪部電腦出了問題之類的)。
- 5.1.4 對整體網路效能有無影響? 不會,因是為收集5分鐘之內的封包再做分析的判定,並不像高 階防火牆做封包即時性全檢的動作,需要很高速的硬體或設備。
- 5.1.5 有沒有誤判的可能?
   應當是會發生,假使誤判時,可先解除,如果電腦確實有異狀, 也會於下5分鐘之後被設限。(疑似有些軟體會先做網路的檢測 等等,譬如 sniffer 封包分析、資產軟體等等。)

#### 5.2 試用版功能的限制

除了時間試用參數外,試用版與正式版最大的差別在於兩項功能,其一 為手動增加限制 IP 與通訊埠的功能;其二為當主機發生問題進而導致 防火牆對其設限後,沒有提供解除的功能,亦即僅會阻擋而已,但不提 供管理者對受限電腦做解除的動作,但是當主機進行重新開機的動作以 後就會自動解除所有設限。

#### 5.3 自動封鎖與自動解除限制

當異常行為發生後,主機會分析完封包後並自動加以阻擋,直到管理者 手動解除設限或是主機重新開機後,才會自動清除被受限的主機。

但如果當限制是由手動增加的方式,如手動新增 IP 或是通訊埠等,除 非管理者下達解除命令外,即使主機重新開機,受限皆還是存在的。

#### 5.4 備忘錄

## 第六章 聯絡方式

# 旭威電腦資訊有限公司

# Shewi Computer CD., LTD.

電話:03-4896789 傳真:03-4791472 地址:桃園縣龍潭鄉中正路117號 統一編號:86370255 Mail:service@shewi.com.tw